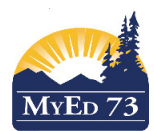

## **Linking Classes in Teacher Gradebook**

## Step 1:

Click on the Gradebook tab near the top of the page, then select one of the classes you want to link. Finally, click on "Details" on the left hand menu.

| Pages      | My Info                            | Student             | Attendance                                        | Gradebook  | Panner | Tools |               |                          |             |          |        |
|------------|------------------------------------|---------------------|---------------------------------------------------|------------|--------|-------|---------------|--------------------------|-------------|----------|--------|
| Options    | Report                             | s Help              |                                                   |            | 7      |       |               |                          |             |          |        |
| Class Li   | ist :: 2015                        | 2016 - XAT          | Г12-001 - AS                                      | SIGNED TIN | NE 12  |       |               |                          |             | ◀ Q ►    |        |
| Details    | Save                               | Cancel              |                                                   |            |        |       |               |                          | Default     | Template |        |
| Postor     | Course                             | Nickname            | VAT 12 001                                        |            |        |       | <b>O</b> I    |                          |             |          |        |
| and a left |                                    | , Mickingine        | AAT12-001                                         |            |        |       | Classes linke | ed for assignments and o | categories: |          |        |
| Seating C  | Chart                              | ption               | ASSIGNED TIME 12                                  |            |        |       | Classes linke | Description              | Term        | Schedule |        |
| Seating C  | Chart Descrip                      | ption               | ASSIGNED TIME 12<br>K-Libr                        |            |        |       | Classes linke | Description No c         | Term        | Schedule |        |
| Seating C  | Chart Descrip<br>Classro<br>Schedu | ption<br>pom<br>ule | ASSIGNED TIME 12<br>K-Libr<br>1(1) 2(4) 3(3) 4(2) |            |        |       | Classes linke | Description No c         | Term        | Schedule | Select |

## Step 2:

On the right side of the screen, under the heading "Classes linked for assignments and categories", click the "Select" button and select the classes you want to link together.

I recommend that you link only your current semester classes so as to avoid any confusion for parents in the Parent Portal.

Next, hit "OK". Finally, type a name for the linked classes where it says "Enter a name for the group of linked classes". Note that this is a required field. MyEducation BC can now duplicate the categories and assignments for each of the linked classes.

|    | Course      | Description          | Term |
|----|-------------|----------------------|------|
|    | FSCH-11-001 | SCIENCES HUMAINES 11 | S1   |
|    | FSCH-11-002 | SCIENCES HUMAINES 11 | S2   |
|    | FSCH-11-003 | SCIENCES HUMAINES 11 | S1   |
|    | FSCHF08-002 | SCIENCES HUMAINES 8  | S2   |
| ОК | Cancel      | 1                    | 1    |

| 1(2) 2(1) 3(4) 4(3) |                    |            |
|---------------------|--------------------|------------|
| 1(2)2(1)3(4)4(3)    | CIENCES HUMAINES 8 | SCHF08-002 |
|                     |                    |            |

## Step 3:

Click Save.